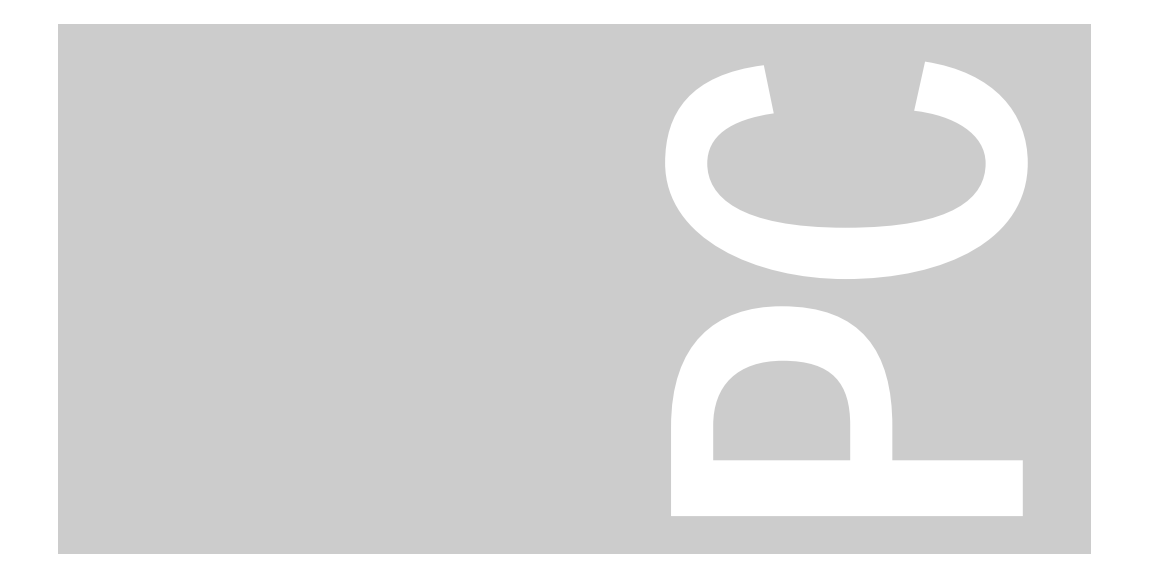

Prozessorbaugruppen 80486sx/25 MHz 80486dx/25 MHz/33 MHz 80486dx2/50 MHz/66 MHz

PCD-Familie

Technisches Handbuch

Herausgegeben von/Published by Siemens Nixdorf Informationssysteme AG 33094 Paderborn 81730 München

Bestell-Nr./Order No.: *A26361-D674-Z120-1-19* Printed in the Federal Republic of Germany AG 0793 8/92

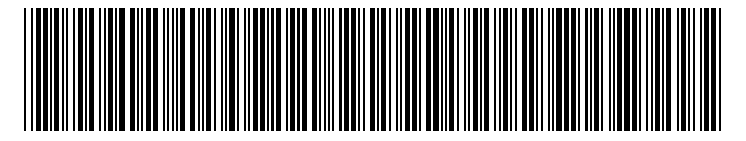

A26361-D674-Z120-1-19

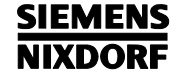

#### Einleitung

Wichtige Hinweise

# Sie haben ...

... technische Fragen oder Probleme?

Wenden Sie sich bitte an:

- einen unserer IT-Service-Shops
- Ihren zuständigen Vertriebspartner
- Ihre Verkaufsstelle

Die Adressen der IT-Service-Shops finden Sie im beiliegenden Garantiescheckheft. ... uns zu diesem Handbuch etwas mitzuteilen?

Schicken Sie uns bitte Ihre Anregungen unter Angabe der Bestellnummer dieses Handbuches.

Siemens Nixdorf Informationssysteme AG Redaktion BS2000 QM 2, Otto-Hahn-Ring 6 81730 München

Fax: (0 89) 6 36-4 04 43

Prozessorbaugruppen 80486sx/25 MHz 80486dx/25 MHz/33 MHz 80486dx2/50 MHz/66 MHz

PCD-Familie

Setup-Menü

Einstellungen und Erweiterungen

Fehlermeldungen

Stichwörter

**Technisches Handbuch** 

### Wollen Sie mehr Wissen ...

... zu diesem Produkt

... oder zu einem anderen Thema der Informationstechnik?

Unsere Training Center stehen mit ihrem Kursangebot für Sie bereit. Besuchen Sie uns in Berlin, Essen, Frankfurt/Main oder Hamburg, in Hannover, München, Stuttgart oder Zürich.

Auskunft zu unserem Trainingsangebot erhalten Sie über:

München (089) 636-2009

Oder schreiben Sie an:

Siemens Nixdorf Training Center 81730 München

Microsoft, MS und MS-DOS sind eingetragene Warenzeichen und Windows ist ein Warenzeichen der Microsoft Corporation.

Intel ist ein eingetragenes Warenzeichen. 80486sx, 80487sx, 80486bx, 80486bx2 und OverDrive sind Warenzeichen der Intel Corporation, USA.

UNIX ist ein eingetragenes Warenzeichen von UNIX System Laboratories.

Copyright © Siemens Nixdorf Informationssysteme AG 1993

Alle Rechte vorbehalten, insbesondere (auch auszugsweise) die der Übersetzung, des Nachdrucks, Wiedergabe durch Kopieren oder ähnliche Verfahren.

Zuwiderhandlungen verpflichten zu Schadenersatz. Alle Rechte vorbehalten, insbesondere für den Fall der Patenterteilung oder GM-Eintragung.

Liefermöglichkeiten und technische Änderungen vorbehalten.

# Inhalt

| Einleitung<br>Darstellungsmittel<br>Leistungsmerkmale                                                                                                    | <b>1</b><br>1<br>2 |
|----------------------------------------------------------------------------------------------------|--------------------|
| Wichtige Hinweise                                                                                                    | <b>5</b><br>6      |
| Das Setup-Menü   Einstellungen im Setup-Menü   Einträge auf der ersten Bildschirmseite des Setup-Menüs   Einträge auf der zweiten Bildschirmseite des Setup-Menüs | 7<br>8<br>8<br>11  |
| Einstellungen und Erweiterungen                                                                                                    | <b>17</b><br>18    |
| Hochrüstungen                                                                                                    | 19                 |
| Hochrüstung eines 80486sx/25                                                                                                    | 20                 |
| Hochrüstung eines 80486Dx bzw. 80486Dx2                                                                                                    | 20                 |
| Speicher auf der Prozessorbaugruppe                                                                                                    | 20                 |
| Speichermodule                                                                                                    | 21                 |
| Einbau eines Speichermoduls                                                                                                    | 22                 |
| Ausbau eines Speichermoduls                                                                                                    | 22                 |
| Zusatzbaugruppen                                                                                                    | 23                 |
| Verkabelung                                                                                                    | 23                 |
| Schnittstellenbelegung                                                                                                    | 24                 |
| Steckverbinder für Schlüsselschalter und Lautsprecher                                                                                                    | 24                 |
| Steckverbinder für Lastatur                                                                                                    | 24                 |
|                                                                                                    | 25                 |
|                                                                                                    | 26                 |
| Fehlermeldungen                                                                                                    | 27                 |
| Stichwörter                                                                                                    | 29                 |

# Einleitung

Diese Beschreibung gilt für die Prozessorbaugruppen 80486sx/25 MHz, 80486bx/25 MHz/33 MHz und 80486bx2/50 MHz/66 MHz.

# Darstellungsmittel

In diesem Handbuch werden folgende Darstellungsmittel verwendet.

kennzeichnet Hinweise, bei deren Nichtbeachtung Ihre Gesundheit, die Funktionsfähigkeit Ihres PC oder die Sicherheit Ihrer Daten gefährdet ist.

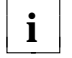

kennzeichnet zusätzliche Informationen und Tips.

- ▶ kennzeichnet einen Arbeitsschritt, den Sie ausführen müssen.
- bedeutet, daß Sie an dieser Stelle ein Leerzeichen eingeben müssen.
- J bedeutet, daß Sie nach dem eingegebenen Text die Eingabetaste drücken müssen.

Texte in Schreibmaschinenschrift stellen Bildschirmausgaben dar.

**Texte in fetter Schreibmaschinenschrift** sind Texte, die Sie über die Tastatur eingeben müssen.

Kursive Schrift kennzeichnet Befehle oder Menüpunkte.

"Anführungszeichen" kennzeichnen Kapitelnamen.

### Leistungsmerkmale

#### 80486sx/25 MHz

- 32-bit-Mikroprozessor 80486sx/25 MHz
- Steckplatz für 80487sx-, Overdrive-, 80486Dx- oder 80486Dx2-Prozessor

#### 80486Dx/25 MHz/33 MHz

 32-bit-Mikroprozessor 80486Dx/25 oder 33 MHz mit integriertem Numerik-Prozessor und 8 Kbyte Cache

#### 80486Dx2/50 MHz/66 MHz

 32-bit-Mikroprozessor 80486Dx2/50 oder 66 MHz mit integriertem Numerik-Prozessor und 8 Kbyte Cache

#### Gemeinsame Merkmale

- Speicher auf der Prozessorbaugruppe: 4 Mbyte bis 128 Mbyte RAM onboard
- 16 Bit breites EPROM (64 Kbyte \* 16)
- Echtzeituhr/Kalender
- 114 Byte SETUP-Speicher im CMOS RAM
- Echtzeituhr/Kalender mit integrierter Batteriepufferung
- Diskettenlaufwerk-Controller
- IDE-Schnittstelle
- ISA-Schnittstelle für Piggyback-Baugruppe
- Lautsprecher
- Parallele Schnittstelle
- Zwei serielle Schnittstellen
- Maus-Schnittstelle (nicht bei allen Prozessorbaugruppen)

2

#### Einleitung

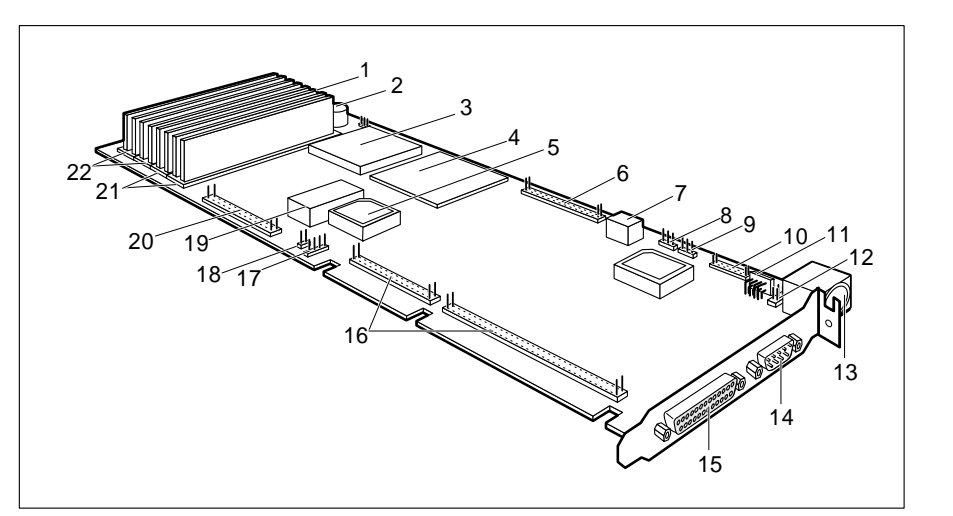

- 1 = Schlüsselschalter
- 2 = Lautsprecher
- 3 = 80486sx (nur bei der
- Prozessorbaugruppe 80486sx) 4 = Steckplatz für Upgrade
- 5 = EPROM
- 6 = Steckverbinder für Diskettenlaufwerk
- 7 = Schalter für Upgrade
- 8 = Servicesteckbrücke
- 9 = Laufwerkserkennung
- 10 = Steckverbinder SER2
- 11 = Steckverbinder alternative Tastatur

- 12 = Steckverbinder für PS/2-Maus
- 13 = Tastaturanschluß
- 14 = serielle Schnittstelle SER1
- 15 = parallele Schnittstelle PAR
  - 16 = ISA-Schnittstelle Piggyback-Baugruppe
  - 17 = Anzeige Festplattenlaufwerk
  - 18 = Powergood
  - 19 = Echtzeituhr mit Batterie
  - 20 = IDE-Festplattenlaufwerk
  - 21 = Speicher Bank 1
- 22 = Speicher Bank 0

# Wichtige Hinweise

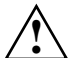

Beachten Sie die Sicherheitshinweise im Kapitel "Wichtige Hinweise" in der Betriebsanleitung des PC.

Lesen Sie diese Seite bitte aufmerksam durch, und beachten Sie diese Hinweise, bevor Sie den PC öffnen.

Baugruppen mit elektrostatisch gefährdeten Bauelementen (EGB) können durch folgenden Aufkleber gekennzeichnet sein:

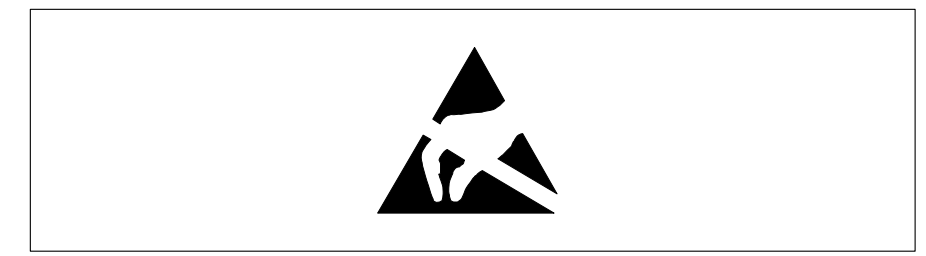

Wenn Sie Baugruppen mit EGB ein- oder ausbauen, müssen Sie folgende Hinweise unbedingt befolgen:

Bevor Sie mit Baugruppen mit EGB arbeiten, müssen Sie sich statisch entladen (z. B. durch Berühren eines geerdeten Gegenstands).

Ziehen Sie immer den Netzstecker, bevor Sie Baugruppen mit EGB ein- oder ausbauen.

Verwenden Sie nur Geräte und Werkzeuge, die frei von statischer Aufladung sind.

Fassen Sie Baugruppen mit EGB nur am Rand an.

Berühren Sie keine Anschlußstifte oder Leiterbahnen auf einer Baugruppe mit EGB.

## Software-Hinweise

#### Programme mit Zeitschleifen

Mit Programmen, bei denen Zeitschleifen durch Software-Loops realisiert wurden, können Probleme auftreten. Dies gilt insbesondere für ältere Programme, die für 8-MHz-Prozessoren geschrieben wurden.

#### SCO-UNIX auf Geräten mit Prozessor 80486Dx2/50 MHz/66 MHz

Wenn Sie die Prozessorbaugruppe durch Stecken eines Upgrade-Prozessors 80486Dx2/50 MHz oder 80486Dx2/66 MHz weiter hochrüsten, dann müssen Sie folgendes beachten:

Bei Einsatz der Prozessoren 80486Dx2/50 MHz oder 80486Dx2/66 MHz kann unter SCO-UNIX 3.2.4 und ODT 2.0 der Adaptec-SCSI-Controller nicht angesprochen werden.

Um dieses Problem zu beheben, können Sie bei SCO unter der Nummer **uod361** einen Satz (bestehend aus 3 Disketten) **SLS (Support Level Supplement) Floppys** kostenlos bestellen oder sich an den Siemens Nixdorf Ersatzteildienst wenden.

In den neuen Releases von SCO-UNIX 3.2.4.2 und ODT 2.1 ist das Problem bereits beseitigt.

Für ältere Versionen (SCO-UNIX kleiner 3.2.4 und ODT kleiner 2.0) wird es keinerlei Unterstützung geben.

6

# Das Setup-Menü

| CMOS SETUP<br>System Configuration                |                                        |               |                                                                                                    |                     |                  |                                                                                        |                |            |
|---------------------------------------------------|----------------------------------------|---------------|----------------------------------------------------------------------------------------------------|---------------------|------------------|----------------------------------------------------------------------------------------|----------------|------------|
| Time (hh:mm:ss)                                   | 08:38:27                               |               |                                                                                                    | Date (              | mm/dd/           | уууу)                                                                                  | 08/17          | /1992      |
| Diskette A:<br>Diskette B:                        | 1.4M<br>NONE                           |               |                                                                                                    | _                   |                  |                                                                                        |                |            |
| Hard Disk 1:<br>Hard Disk 2:                      | 45<br>NONE                             | Cyl<br>1024   | Hd<br>8                                                                                                    | Pre<br>NONE         | LZ<br>1024       | Sec<br>17                                                                              | Mbyte<br>68    |            |
| Base Memory:<br>Extended Memory:<br>Speed Select: | 640K<br>3072K<br>HIGH                  |               |                                                                                                    | Video<br>Math C     | Displa<br>Oproce | y:<br>ssor:                                                                            | EGA/VGA<br>NO  |            |
| ERROR HALT:                                       | HALT ON ALL                            | ERRORS        |                                                                                                    |                     |                  |                                                                                        |                |            |
|                                                   |                                        |               |                                                                                                    |                     |                  |                                                                                        |                |            |
| <fl> Help<br/>&lt;&gt; Edit field</fl>            | <f8> System<br/>&lt;↑↓←→&gt; Next</f8> | info<br>field | <f1<br><pgl< td=""><td>0&gt; Stor<br/>Jp&gt; Next</td><td>e CMOS<br/>t page</td><td>S <es<br><cti< td=""><td>c&gt; Exit<br/>cl&gt;</td><td>Page<br/>01</td></cti<></es<br></td></pgl<></f1<br> | 0> Stor<br>Jp> Next | e CMOS<br>t page | S <es<br><cti< td=""><td>c&gt; Exit<br/>cl&gt;</td><td>Page<br/>01</td></cti<></es<br> | c> Exit<br>cl> | Page<br>01 |

Beispiel für die erste Bildschirmseite eines Setup-Menüs

| CMOS SETUP<br>Additional System Options                                                                                                    |                                                                                           |  |  |  |  |  |  |
|----------------------------------------------------------------------------------------------------|-------------------------------------------------------------------------------------------|--|--|--|--|--|--|
| Time (hh:mm:ss) 08:38:27                                                                                                    | Date (mm/dd/yyyy) 08/17/1992                                                              |  |  |  |  |  |  |
| System Load: STANDARD<br>Security Features: DISABLED                                                                                               |                                                                                           |  |  |  |  |  |  |
| Shadow BIOS ROM: SYSTEM AND VIDE                                                                                                    | D BIOS                                                                                    |  |  |  |  |  |  |
| Cache: ENABLED<br>Cache Shadow RAM: VIDEO BIOS ONLY                                                                                                |                                                                                           |  |  |  |  |  |  |
| Serial 1:COM1 (3F8h)Diskette Write:ENABLEDSerial 2:COM2 (2F8h)Diskette Ctrlr:ENABLEDParallel:LPT1 (378h)Hard Disk Ctrlr:ENABLEDMouse Ctrlr:ENABLED |                                                                                           |  |  |  |  |  |  |
|                                                                                                    |                                                                                           |  |  |  |  |  |  |
| <fl> Help <f8> System info<br/>&lt;&gt; Edit field &lt;↑↓↔&gt; Next field</f8></fl>                                                                | <f10> Store CMOS <esc> Exit Page<br/><pgup> Next page <ctrl> 02</ctrl></pgup></esc></f10> |  |  |  |  |  |  |

Beispiel für die zweite Bildschirmseite eines Setup-Menüs

### Einstellungen im Setup-Menü

Im Setup-Menü werden Einstellungen und technische Informationen über den Aufbau des PC angezeigt. Das Aufrufen des Setup-Menüs und das Ändern der Einträge ist in der Betriebsanleitung des PC beschrieben. Zu jedem Eingabefeld erhalten Sie mit der Funktionstaste **F1** einen Hilfetext.

Es gibt beim Setup-Menü folgende Bildschirmseiten: System Configuration, Additional System Options und System Information.

#### Einträge auf der ersten Bildschirmseite des Setup-Menüs

#### Time Date

Das Eingabefeld von *Time* zeigt die aktuelle Uhrzeit des PC, das Eingabefeld von *Date* das aktuelle Datum. Wenn Sie die Einträge ändern, verwenden Sie für die Uhrzeit das Format *hh:mm:ss* (Stunde:Minute:Sekunde) und für das Datum das Format *mm/dd/yy* (Monat/Tag/Jahr).

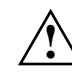

Zeigen die Eingabefelder für *Time* und *Date* nach dem Aus- und Wiedereinschalten falsche Werte an, dann ist die Batterie leer. Wenden Sie sich in diesem Fall an Ihren technischen Kundendienst.

#### Diskette A

#### Diskette B

Die beiden Eingabefelder zeigen den Typ der eingebauten Diskettenlaufwerke an. Möglich Einträge: *360K*, *1.2M*, *720K*, *1.4M*, *2.8M* und *NONE*.

Standardeintrag für *Diskette A*: bei 3 1/2-Zoll-Diskettenlaufwerk 1.4M bei 5 1/4-Zoll-Diskettenlaufwerk 1.2M Standardeintrag für *Diskette B*: NONE

8

#### Hard Disk 1

Hard Disk 2

Die beiden Eingabefelder zeigen den Typ der eingebauten Festplattenlaufwerke an (siehe auch Kapitel "Einstellungen und Erweiterungen"). Mögliche Einträge: *1* bis *49* und *NONE*.

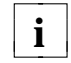

Wenn der falsche Festplattentyp eingetragen ist, kann das Betriebssystem nicht geladen werden.

Die Einträge für die Festplattentypen 48 und 49 (Zylinder, Kopf usw.) müssen Sie über die Tastatur eingeben.

Sonderfälle für den Eintrag als Festplattentyp: Eintrag für SCSI-Festplattenlaufwerke: *NONE* Eintrag für ESDI-Festplattenlaufwerke: *1* 

Standardeintrag für Hard Disk 1:

abhängig vom eingebauten Festplattenlaufwerk Standardeintrag für *Hard Disk 2: NONE* 

#### Base Memory

Dieses Feld zeigt die Größe des verfügbaren Arbeitsspeichers unterhalb von 1 Mbyte an.

#### Extended Memory

Das Eingabefeld von *Extended Memory* zeigt die Größe des Speicherbereichs, dessen Adreßbereich bei 1 Mbyte beginnt.

Die Einträge können in 64-Kbyte-Schritten bis zum maximalen Extended Memory verändert werden. Die Größe des maximalen Extended Memory erhalten Sie, wenn Sie von der Größe des eingebauten Gesamtspeichers 1024 Kbyte abziehen.

#### Video Display

Im Eingabefeld von *Video Display* tragen Sie den Typ des angeschlossenen Bildschirms ein. Mögliche Einträge: *EGA/VGA*, *COLOR 40*, *COLOR 80*, *MONO*.

Standardeintrag: EGA/VGA

#### Math Coprocessor

Dieses Feld zeigt Ihnen an, ob im PC ein Numerik-Prozessor eingebaut ist.

#### Speed Select

In diesem Eingabefeld legen Sie die Systemgeschwindigkeit beim Systemstart fest. Mögliche Einträge: *HIGH* (z. B.: 25 MHz bei der 80486sx/25 MHz) oder *LOW* (8 MHz).

Standardeintrag: HIGH

#### Error Halt

Im Eingabefeld von *Error Halt* können Sie festlegen, bei welchem Fehler der Selbsttest unterbrochen wird. Mögliche Einträge:

HALT ON ALL ERRORS

Bei jedem erkannten Fehler wird der Selbsttest unterbrochen.

NO HALT ON ANY ERRORS Der Selbsttest wird in keinem Fall unterbrochen.

NO KEYBOARD ERROR HALT Tastaturfehler werden beim Selbsttest ignoriert.

#### NO DISK ERROR HALT

Disketten- und Festplattenfehler werden beim Selbsttest ignoriert.

#### NO KEYBOARD OR DISK HALT

Tastatur-, Disketten- und Festplattenfehler werden beim Selbsttest ignoriert.

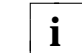

10

Verändern Sie den Standardeintrag nur bei Spezialanwendungen.

Standardeintrag: HALT ON ALL ERRORS

#### Einträge auf der zweiten Bildschirmseite des Setup-Menüs

#### Time Date

Diese Felder zeigen die aktuelle Uhrzeit bzw. das aktuelle Datum des PC.

#### System Load

Mit diesem Eingabefeld können Sie das Starten des Betriebssystems von der Diskette verhindern. Mögliche Einträge:

#### STANDARD

Das Betriebssystem kann von der Diskette und von der Festplatte gestartet werden.

#### DISKETTE LOCK

Das Betriebssystem kann nur von der Festplatte gestartet werden.

#### Standardeintrag: STANDARD

#### Security Features

Mit den Einträgen in diesem Feld können Sie den Zugriff auf die Daten Ihres PC mit einem Paßwort sperren. Mögliche Einträge:

#### DISABLED

Es sind keine Paßwörter wirksam.

#### SYSTEM AND SETUP LOCK

Der Aufruf des Setup-Menüs und das Starten des Betriebssystems sind durch Paßwörter geschützt.

#### SETUP LOCK

Der Aufruf des Setup-Menüs ist durch ein Paßwort geschützt.

#### KEYBOARD AND SETUP LOCK

Der Aufruf des Setup-Menüs und die Eingabe über Tastatur und Maus sind durch Paßwörter geschützt.

#### CHANGE PASSWORD

Wird nur angezeigt, wenn bereits ein Paßwort vergeben ist. Wenn *CHANGE PASSWORD* angezeigt wird, dann können Sie das Paßwort ändern.

#### Standardeintrag: DISABLED

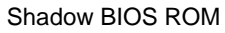

In diesem Eingabefeld können Sie festlegen, ob das System BIOS oder das Video BIOS nach dem Einschalten des PC in den schnellen RAM kopiert wird. Wenn sich das BIOS im RAM befindet, wird die Laufzeit verkürzt und die Geschwindigkeit (Performance) des PC erhöht.

Speicherbereiche für SHADOW BIOS ROM:

| Eintrag               | genutzter Speicherbereich      |
|-----------------------|--------------------------------|
| SYSTEM BIOS ONLY      | F0000H - FFFFH                 |
| SYSTEM AND VIDEO BIOS | C0000H - C7FFFH/F0000H - FFFFH |
| VIDEO BIOS ONLY       | C0000H - C7FFFH                |

#### Mögliche Einträge:

SYSTEM AND VIDEO BIOS Das System BIOS und das Video BIOS werden kopiert.

SYSTEM BIOS ONLY Das System BIOS wird kopiert.

VIDEO BIOS ONLY Das Video BIOS wird kopiert.

Standardeintrag: SYSTEM AND VIDEO BIOS

#### Cache

12

Wenn die Prozessorbaugruppe einen sehr schnellen Speicher (SRAM) besitzt, dann wird das Eingabefeld *Cache* und die Cache-Speicher-Funktion angeboten.

Im Eingabefeld können Sie festlegen, ob ein Teil des Arbeitsspeichers im sehr schnellen Cache-Speicher (SRAM) abgebildet wird. Dadurch werden Programmabläufe und Datenzugriffe schneller ausgeführt.

#### Mögliche Einträge:

#### ENABLED

Die Funktion ist eingeschaltet.

#### DISABLED

Die Funktion ist abgeschaltet.

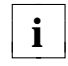

Wenn für Anwendungsprogramme die Zugriffszeit zu kurz ist, müssen Sie die Funktion abschalten.

Standardeintrag: ENABLED

#### Cache Shadow RAM

#### Voraussetzung:

*Cache* muß *ENABLED* sein, und die gewählten Speicherteile müssen mit der Funktion *Shadow BIOS ROM* in das RAM kopiert sein!

Mit diesem Eingabefeld können Sie ROM-Teile auswählen, die zusätzlich zu den Teilen des Arbeitsspeichers im Cache-Speicher abgebildet werden.

Mögliche Einträge:

SYSTEM BIOS ONLY System BIOS wird in dem Cache-Speicher abgebildet.

VIDEO BIOS ONLY Video BIOS wird in dem Cache-Speicher abgebildet.

SYSTEM AND VIDEO BIOS System BIOS und Video BIOS werden in dem Cache-Speicher abgebildet.

*DISABLED* Die Funktion ist abgeschaltet.

Standardeintrag: VIDEO BIOS ONLY

#### Setup-Menü

#### Serial 1

Mit diesem Eingabefeld können Sie die serielle Schnittstelle SER1 einstellen.

Mögliche Einträge: COM1 (3F8h), COM3 (3E8h), DISABLED.

#### COM1 (3F8h)

Die serielle Schnittstelle SER1 ist auf die Adresse 3F8h und IRQ4 eingestellt.

#### COM3 (3E8h)

Die serielle Schnittstelle SER1 ist auf die Adresse 3E8h und IRQ4 eingestellt.

#### DISABLED

Die serielle Schnittstelle SER1 ist abgeschaltet.

Standardeintrag: COM1 (3F8h)

#### Serial 2

Mit diesem Eingabefeld können Sie die serielle Schnittstelle SER2 einstellen.

Mögliche Einträge:

#### COM2 (2F8h)

Die serielle Schnittstelle SER2 ist auf die Adresse 2F8h und IRQ3 eingestellt.

#### COM4 (2E8h)

Die serielle Schnittstelle SER2 ist auf die Adresse 2E8h und IRQ3 eingestellt.

#### DISABLED

Die serielle Schnittstelle SER2 ist abgeschaltet.

Standardeintrag: COM2 (2F8h)

#### Parallel

In diesem Feld können Sie die parallele Schnittstelle PAR einstellen.

Mögliche Einträge:

#### LPT1 (378h)

Die parallele Schnittstelle PAR ist auf die Adresse 378h und IRQ7 eingestellt.

#### LPT2 (278h)

Die parallele Schnittstelle PAR ist auf die Adresse 278h und IRQ5 eingestellt.

#### LPT3 (3BCh)

Die parallele Schnittstelle PAR ist auf die Adresse 3BCh und IRQ7 eingestellt.

DISABLED

Die parallele Schnittstelle PAR ist abgeschaltet.

Standardeintrag: LPT1 (378h)

#### Diskette Write

Mit diesem Eingabefeld können Sie festlegen, ob Disketten beschrieben und gelöscht werden können. Mögliche Einträge:

#### ENABLED

Disketten können gelesen, beschrieben oder gelöscht werden.

#### DISABLED

Disketten können nur gelesen werden.

Standardeintrag: ENABLED

#### Diskette CTRLR

Mit diesem Eingabefeld können Sie den Diskettenlaufwerk-Controller auf der Prozessorbaugruppe ausschalten. Mögliche Einträge:

#### ENABLED

Der Diskettenlaufwerk-Controller ist eingeschaltet.

#### DISABLED

Der Diskettenlaufwerk-Controller ist ausgeschaltet.

Standardeintrag: ENABLED

#### Setup-Menü

#### Hard Disk CTRLR

Mit diesem Eingabefeld können Sie den Festplatten-Controller auf der Prozessorbaugruppe ausschalten. Mögliche Einträge:

#### ENABLED

Der IDE-Festplatten-Controller ist eingeschaltet.

#### DISABLED

Der IDE-Festplatten-Controller ist ausgeschaltet.

Standardeintrag: ENABLED

#### Mouse CTRLR

Mit diesem Eingabefeld können Sie den Maus-Controller auf der Prozessorbaugruppe ausschalten.

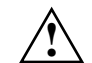

Wenn Sie ein UNIX-Betriebssystem verwenden und eine Maus an der Mausschnittstelle anschließen, dann muß der Eintrag *ENABLED* sein.

#### Mögliche Einträge:

ENABLED Der Maus-Controller ist eingeschaltet.

#### DISABLED

Der Maus-Controller ist ausgeschaltet.

Standardeintrag: je nach Prozessorbaugruppe

16

# **Einstellungen und Erweiterungen**

In den folgenden Abschnitten werden die Bedeutungen und die Einstellungen der Steckbrücken und der Schnittstellen beschrieben.

Der auf der Baugruppe befindliche Echtzeituhr-Baustein enthält eine Lithium-Batterie und darf nur durch autorisiertes Fachpersonal ausgetauscht werden. Bei unsachgemäßem Austausch besteht Explosionsgefahr.

Der Echtzeituhr-Baustein darf nur durch identische oder vom Hersteller empfohlene Typen ersetzt werden.

Der Echtzeituhr-Baustein muß nach den örtlichen Vorschriften über Beseitigung von Sondermüll entsorgt werden.

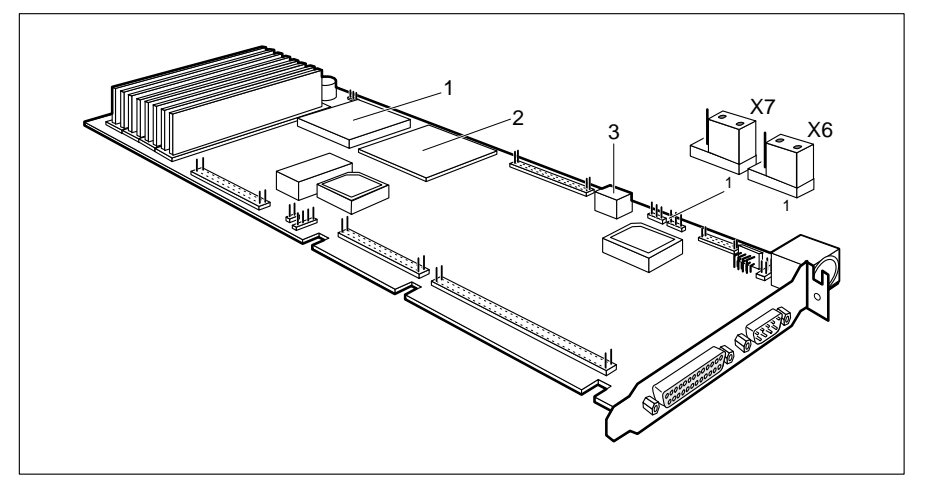

- 1 = 80486 sx/25
- 2 = DX-, DX2- bzw. Upgrade-Steckplatz
- 3 = Schalter S1 für Upgrade-Einstellungen
- X6 = Automatische Diskettenerkennung X7 = Servicesteckbrücke

Standardeinstellung:

Steckbrücke X6 auf 1-2 gesteckt = Diskettenerkennung eingeschaltet Steckbrücke X7 auf 1-2 gesteckt Schalter S1 OFF, OFF, ON, ON = 80486sx/25 Schalter S1 OFF, ON, ON, ON = 80486sx/25 mit 80487sx/25;

Schalter S1 ON, ON, ON, ON =

Schalter S1 OFF, ON, OFF, ON = Schalter S1 ON, ON, OFF, ON =

80486sx/25 80486sx/25 mit 80487sx/25 80486bx/25 80486bx/25 mit OverDrive; 80486bx2/50 80486bx/33 80486bx2/66

### Automatische Erkennung von 3 1/2-Zoll-Disketten

Das 3 1/2-Zoll-Diskettenlaufwerk kann automatisch erkennen, ob eine HD- oder eine DD-Diskette eingelegt wurde. Entsprechend werden HD-Disketten mit 1,44 Mbyte und DD-Disketten mit 720 Kbyte formatiert. Wenn die automatische Erkennung ausgeschaltet ist, kann eine HD-Diskette mit 720 Kbyte und eine DD-Diskette mit 1,44 Mbyte formatiert und bearbeitet werden.

Erkennung eingeschaltet = Steckbrücke X6 auf 1-2 gesteckt Erkennung ausgeschaltet = Steckbrücke X6 auf 2-3 gesteckt

Standardeinstellung: Steckbrücke X6 auf 1-2 (H) gesteckt = Erkennung eingeschaltet

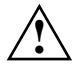

Wenn Sie die automatische Erkennung ausschalten, dann müssen Sie zusätzlich die Steckbrücke am 3 1/2-Zoll-Diskettenlaufwerk von OP auf HHI stecken.

Ist im PC ein 5 1/4-Zoll-Diskettenlaufwerk eingebaut, dann kann es bei der Einstellung L(Low) Probleme beim Bearbeiten von 5 1/4-Zoll-DD-Disketten (360 Kbyte) geben.

Wenn Sie eine 3 1/2-Zoll-DD-Diskette mit 1,44 Mbyte formatieren, kann es Probleme beim Bearbeiten der Diskette geben (möglicher Datenverlust).

17

## Hochrüstungen

Die Prozessorbaugruppe können Sie ohne zu löten durch einfaches Stecken oder Tauschen des Prozessors und Einstellen des Schalters S1 hochrüsten.

Beachten Sie beim Stecken die Einbaulage des neuen Prozessors!

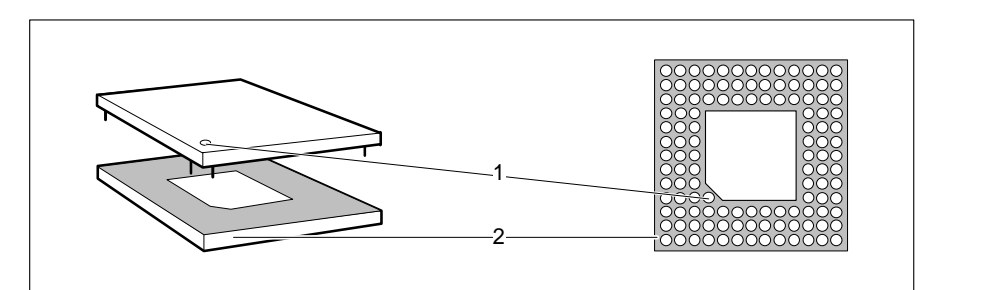

1 ... Markierung für die Einbaulage eines Prozessors

2 ... Steckplatz

#### Schalter S1 einstellen

Je nach eingebautem Prozessor müssen die Schalter S1/1-4 entsprechend eingestellt werden.

| Prozessor   | Schalterstellung von Schalter S1 |     |     |    |  |  |  |
|-------------|----------------------------------|-----|-----|----|--|--|--|
|             | 1                                | 2   | 3   | 4  |  |  |  |
| 80486sx/25  | OFF                              | OFF | ON  | ON |  |  |  |
| 80487sx/25  | OFF                              | ON  | ON  | ON |  |  |  |
| 80486dx/25  | OFF                              | ON  | ON  | ON |  |  |  |
| 80486dx/33  | OFF                              | ON  | OFF | ON |  |  |  |
| 80486dx2/50 | ON                               | ON  | ON  | ON |  |  |  |
| 80486dx2/66 | ON                               | ON  | OFF | ON |  |  |  |
| OverDrive   | ON                               | ON  | ON  | ON |  |  |  |

#### Hochrüstung eines 80486sx/25

- Stecken Sie den neuen Prozessor in den Upgrade-Steckplatz.
- Schalten Sie die Schalter S1/1-4 auf die beim entsprechenden Prozessor angegebenen Stellungen.

Bei einer Hochrüstung eines 80486sx/25 verbleibt dieser immer auf der Prozessorbaugruppe.

#### Hochrüstung eines 80486Dx bzw. 80486Dx2

- ► Ziehen Sie den gesteckten Prozessor vom Upgrade-Steckplatz.
- Stecken Sie den neuen Prozessor in den Upgrade-Steckplatz.
- Schalten Sie die Schalter S1/1-4 auf die beim entsprechenden Prozessor angegebenen Stellungen.

# Speicher auf der Prozessorbaugruppe

Auf der Prozessorbaugruppe sind acht Steckplätze (Bank 0 und Bank 1) für den Einbau der Speichermodule vorhanden.

| Speichergröße | Module                                        |
|---------------|-----------------------------------------------|
| 4 Mbyte       | 4 Module mit je 1 Mbyte (Bank 0/X50 und X51)  |
| 8 Mbyte       | 8 Module mit je 1 Mbyte                       |
| 16 Mbyte      | 4 Module mit je 4 Mbyte (Bank 0/X50 und X51)  |
| 20 Mbyte      | 4 Module mit je 1 Mbyte (Bank 0/X50 und X51)  |
|               | 4 Module mit je 4 Mbyte (Bank 1/X52 und X53)  |
| 32 Mbyte      | 8 Module mit je 4 Mbyte                       |
| 64 Mbyte      | 4 Module mit je 16 Mbyte (Bank 0/X50 und X51) |
| 68 Mbyte      | 4 Module mit je 1 Mbyte (Bank 0/X50 und X51)  |
|               | 4 Module mit je 16 Mbyte (Bank 1/X52 und X53) |
| 80 Mbyte      | 4 Module mit je 4 Mbyte (Bank 0/X50 und X51)  |
|               | 4 Module mit je 16 Mbyte (Bank 1/X52 und X53) |
| 128 Mbyte     | 8 Module mit je 16 Mbyte                      |

20

#### Speichermodule

Es dürfen nur schnelle Speichermodule (max. 70 ns) verwendet werden! Es sind nur die in der Tabelle angegebenen Speichergrößen und Einbauplätze zugelassen.

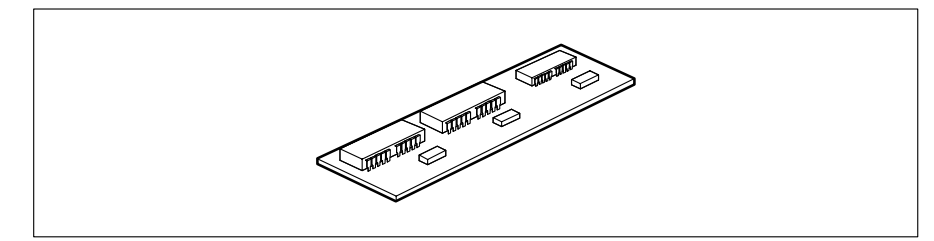

Speichermodul mit 1 Mbyte

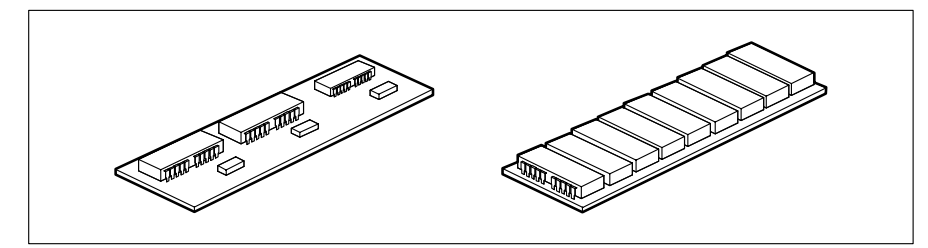

Speichermodule mit 4 Mbyte

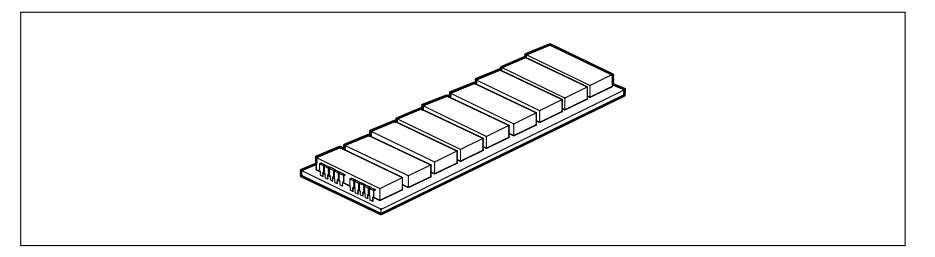

Speichermodule mit 16 Mbyte

#### Einbau eines Speichermoduls

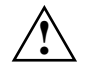

Es dürfen nur gleiche Module gesteckt werden. Werden nur vier Module verwendet, dann dürfen diese nur in X50 und X51 (Bank 0) gesteckt werden.

Die Speichermodule müssen so eingebaut werden, daß die Bauteileseite zum Baugruppenrand zeigt.

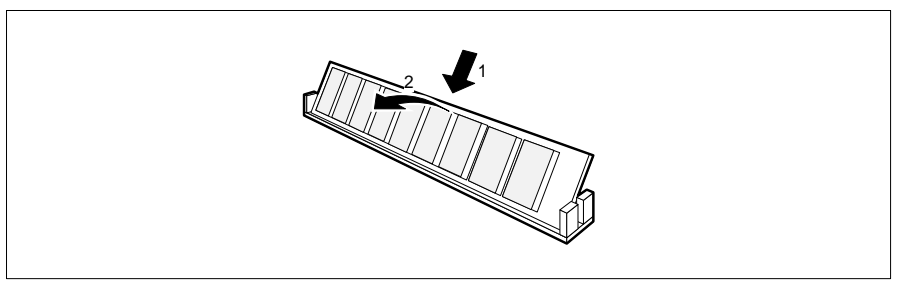

- Stecken Sie das Speichermodul schräg von hinten in den entsprechenden Einbauplatz (1).
- ▶ Kippen Sie das Modul nach vorne, bis es einrastet (2).

#### Ausbau eines Speichermoduls

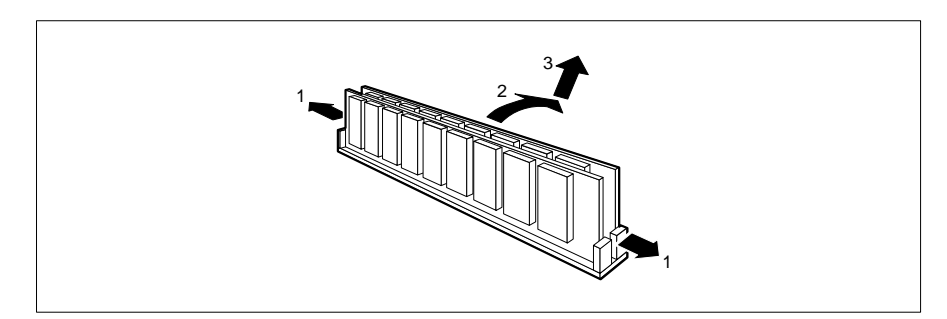

- Drücken Sie die Kunststoffhalterungen vorsichtig auf der linken und auf der rechten Seite nach außen (1).
- Kippen Sie das Modul schräg nach hinten (2), und ziehen Sie es nach oben weg (3).

# Zusatzbaugruppen

Auf der Prozessorbaugruppe kann zusätzlich noch eine Piggyback-Baugruppe gesteckt werden, z. B. ein VGA- oder Festplatten-Controller.

### Verkabelung

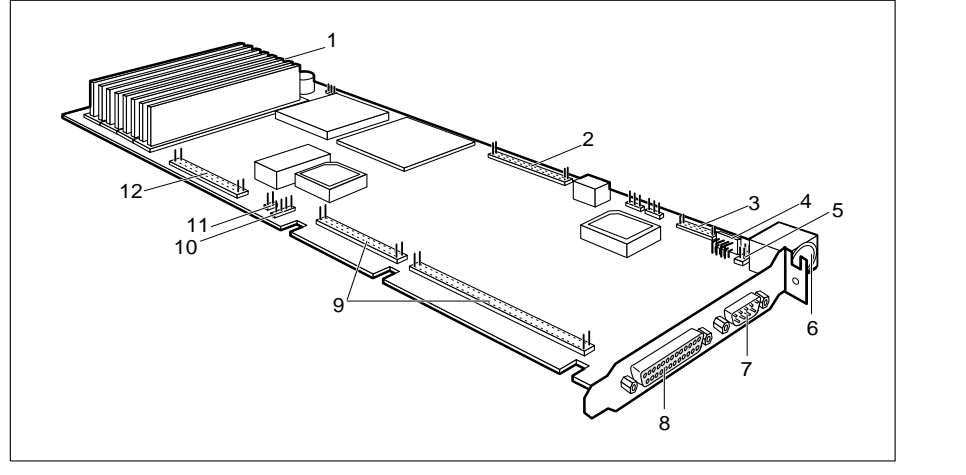

- 1 = Powergood (Schlüsselschalter)
- 2 = Steckverbinder Diskettenlaufwerk
- 3 = Steckverbinder SER2
- 4 = Steckverbinder alternative Tastatur
- 5 = Steckverbinder PS/2-Maus
- 6 = Tastaturanschluß

- 7 = serielle Schnittstelle SER1
- 8 = parallele Schnittstelle PAR
- 9 = ISA-Schnittstelle Piggyback-Baugruppe
- 10 = Anzeige Festplattenlaufwerk
- 11 = Powergood
- 12 = IDE-Festplattenlaufwerk

### Schnittstellenbelegung

Die Belegung der Standardschnittstellen finden Sie im Kapitel "Technische Daten" im Technischen Handbuch des PC.

#### Steckverbinder für Schlüsselschalter und Lautsprecher

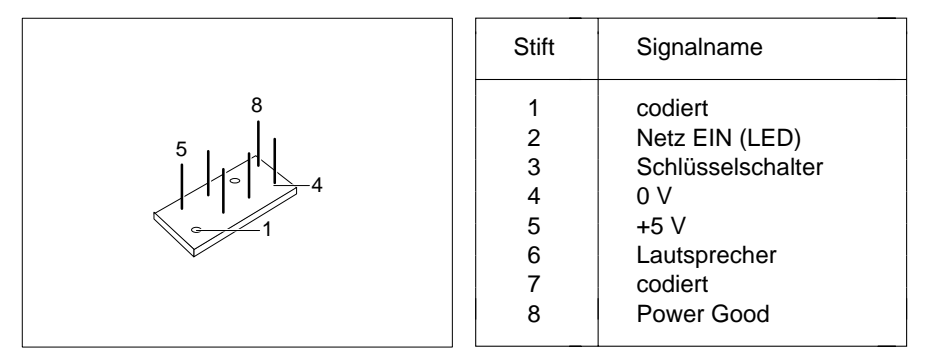

#### Steckverbinder für alternative Tastatur

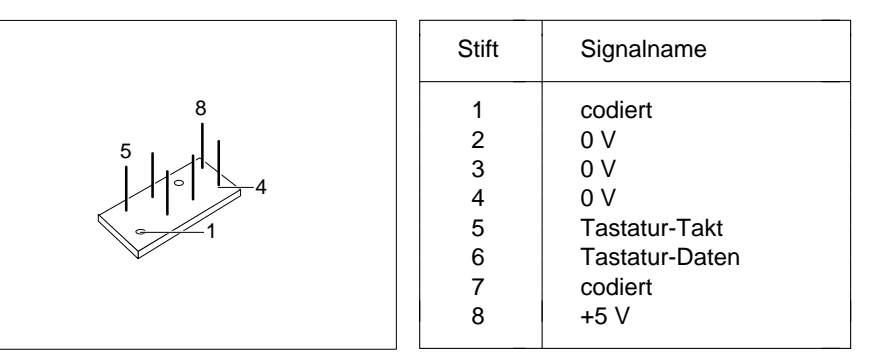

#### Steckverbinder für Maus

|           | Stift                      | Signalname                                                   |
|-----------|----------------------------|--------------------------------------------------------------|
| 4 0 1 6 3 | 1<br>2<br>3<br>4<br>5<br>6 | codiert<br>Maus-Daten<br>0 V<br>+5 V<br>codiert<br>Maus-Takt |

# Festplattentabelle

Die nachfolgende Tabelle führt die Festplattentypen und ihre entsprechenden Typenbezeichnungen auf.

| Туре | Spuren | Köpfe | Mbyte | Туре | Spuren   | Köpfe      | Mbyte    |
|------|--------|-------|-------|------|----------|------------|----------|
| 1    | 306    | 4     | 10    | 26   | 1024     | 4          | 34       |
| 2    | 615    | 4     | 20    | 27   | 1024     | 5          | 42       |
| 3    | 615    | 6     | 30    | 28   | 1024     | 8          | 68       |
| 4    | 940    | 8     | 62    | 29   | 512      | 8          | 34       |
| 5    | 940    | 6     | 46    | 30   | 615      | 2          | 10       |
| 6    | 615    | 4     | 20    | 31   | 989      | 5          | 41       |
| 7    | 462    | 8     | 30    | 32   | 1020     | 15         | 127      |
| 8    | 733    | 5     | 30    | 33   | 0        | 0          | 0        |
| 9    | 900    | 15    | 112   | 34   | 0        | 0          | 0        |
| 10   | 820    | 3     | 20    | 35   | 1024     | 9          | 76       |
| 11   | 855    | 5     | 35    | 36   | 1024     | 5          | 42       |
| 12   | 855    | 7     | 49    | 37   | 830      | 10         | 68       |
| 13   | 306    | 8     | 20    | 38   | 823      | 10         | 68       |
| 14   | 733    | 7     | 42    | 39   | 615      | 4          | 20       |
| 15   | 0      | 0     | 0     | 40   | 615      | 8          | 40       |
| 16   | 612    | 4     | 20    | 41   | 917      | 15         | 114      |
| 17   | 977    | 5     | 40    | 42   | 1023     | 15         | 127      |
| 18   | 977    | 7     | 56    | 43   | 823      | 10         | 68       |
| 19   | 1024   | 7     | 59    | 44   | 820      | 6          | 40       |
| 20   | 733    | 5     | 30    | 45   | 1024     | 8          | 68       |
| 21   | 733    | 7     | 42    | 46   | 925      | 9          | 69       |
| 22   | 733    | 5     | 30    | 47   | 699      | 7          | 40       |
| 23   | 306    | 4     | 10    | 48   | manuelle | e Einträge | <b>;</b> |
| 24   | 830    | 10    | 105   | 49   | manuelle | e Einträge | ;        |
| 25   | 615    | 4     | 20    |      |          |            |          |

Sonderfälle:

Eintrag für SCSI-Festplattenlaufwerke: *NONE* Eintrag für ESDI-Festplattenlaufwerke: *1* 

25

i

# Fehlermeldungen

In diesem Kapitel finden Sie die Fehlermeldungen, die von der Prozessorbaugruppe ausgegeben werden.

Access Denied - System Halted System-Paßwort wurde dreimal falsch eingegeben. Den PC neu starten.

Access to Setup Denied - Press Any Key to Continue System-Paßwort wurde dreimal falsch eingegeben. Eine Taste drücken.

CMOS RAM ERROR, CHECK BATTERY/RUN SETUP

Alle Einträge im Setup-Menü überprüfen. Erscheint diese Meldung nach jedem Einschalten, dann wenden Sie sich bitte an Ihre Verkaufsstelle oder unseren Service.

DISK BOOT FAILURE, INSERT SYSTEM DISK AND PRESS ENTER Die Betriebssystemdiskette einlegen. Die Eingabetaste drücken. Die Einträge für Disketten- und Festplattentyp im Setup-Menü kontrollieren.

DISKETTE DRIVES OR TYPES MISMATCH ERROR – RUN SETUP Im Eingabefeld *Diskette* den Laufwerkstyp überprüfen. Die Anschlüsse des Diskettenlaufwerks überprüfen.

- ERROR ENCOUNTERED INITIALIZING HARD DRIVE Im Eingabefeld *Hard Disk 1* und *Hard Disk 2* den Festplattentyp überprüfen. Die Anschlüsse und die Steckbrücken auf dem Festplattenlaufwerk überprüfen.
- ERROR INITIALIZING HARD DISK CONTROLLER Wenden Sie sich bitte an Ihre Verkaufsstelle oder unseren Service.
- FLOPPY DISK CNTRLR ERROR OR NO CNTRLR PRESENT Im Eingabefeld *Diskette* den Laufwerkstyp überprüfen. Die Anschlüsse und die Steckbrücken des Diskettenlaufwerks überprüfen.
- Incorrect Password

Paßwort wurde falsch eingegeben. Das Paßwort nochmals eingeben. Die Eingabetaste drücken.

IO PARITY ERROR - SYSTEM HALTED

Den PC neu starten. Wenn diese Meldung wiederholt erscheint, informieren Sie bitte Ihre Verkaufsstelle oder unseren Service.

KEYBOARD ERROR OR NO KEYBOARD PRESENT

Taste klemmt, oder Tastatur ist nicht korrekt angeschlossen. Die Tasten und den Tastaturanschluß überprüfen.

- MATH COPROCESSOR ADDED/REMOVED RUN SETUP Das Setup-Menü aufrufen. Den Eintrag im Feld *Math Coprocessor* mit den Funktionstasten **F10** und **F5** bestätigen.
- MEMORY PARITY ERROR AT AA:SSSS:0000 FOUND FFFF EXPECTED EEEE Starten Sie den PC neu.
- MEMORY SIZE ERROR RUN SETUP Das Setup-Menü aufrufen. Den Eintrag im Feld *Base Memory* bzw. *Extended Memory* mit den Funktionstasten **F10** und **F5** bestätigen.
- MEMORY VERIFY ERROR AT AA:SSSS:0000 FOUND FFFF EXPECTED EEEE Starten Sie den PC neu.

Passwords entered do Not Match Paßwort wurde falsch bestätigt. Das Paßwort nochmals eingeben, und die Eingabetaste drücken.

RAM PARITY ERROR. CHECKING FOR SEGMENT ADDRESS ... OFFENDING SEGMENT: SSSS Starten Sie den PC neu.

RAM PARITY ERROR. CHECKING FOR SEGMENT ADDRESS ... OFFENDING ADDRESS NOT FOUND Starten Sie den PC neu.

REAL TIME CLOCK ERROR – RUN SETUP Setup-Menü aufrufen. Richtige Uhrzeit im Eingabefeld *Time* eintragen.

#### REFRESH TIMING ERROR

Wenden Sie sich bitte an Ihre Verkaufsstelle oder unseren Service.

Security Features Not Changed - Press Any ey to Continue Paßwort wurde dreimal falsch bestätigt. Es wurde kein Paßwort vergeben. Eine beliebige Taste drücken.

SYSTEM KEY IS IN LOCKED POSITION - KEYBOARD

IS LOCKED OUT TURN KEY TO UNLOCKED POSITION AND

- press F1 key to continue or CTRL-ALT-INS key for setup ... PC aufsperren. Zum Weiterarbeiten die Funktionstaste **F1** drücken.
- VIDEO EQUIPMENT CONFIGURATION ERROR RUN SETUP Den Eintrag im Eingabefeld *Video Display* bzw. die Steckbrücke für den primären Bildschirm korrigieren.

# Stichwörter

1 i 1 ▶ 1 \_ 1 1 Mbyte Speichermodule 21 1.2M 8 1.4M 8 28M 8 3 1/2-Zoll-Laufwerk 8 3 1/2-Zoll-DD-Diskette 18 3 1/2-Zoll-HD-Diskette 18 4 Mbyte Speichermodule 21 5 1/4-Zoll-Laufwerk 8 16 Bit breites EPROM 2 16 Mbyte Speichermodule 21 32-bit-Mikroprozessor 2 114 Byte Setup-Speicher 2 360K 8 720K 8 80486DX Hochrüstung 20 80486DX/25 Schalterstellung 19 80486DX/33 Schalterstellung 19 80486DX2 Hochrüstung 20 Leistungsmerkmale 2 80486DX2/50 Schalterstellung 19 80486DX2/66 Schalterstellung 19 80486DX Leistungsmerkmale 2 80486SX 3 Hochrüstung 20 Leistungsmerkmale 2 80486SX/25 17 Schalterstellung 19 80487SX Steckplatz 2 80487SX/25 Numerik-Prozessor 2 Schalterstellung 19

#### Α

Additional System Options 8 Alternative Tastatur Steckverbinder 3, 23, 24 Anzeige Festplattenlaufwerk 3, 23 Arbeitsspeicher 9 Ausbau EGB-Baugruppen 5 Speichermodul 22 Automatische Diskettenerkennung 17 Erkennung 3 1/2-Zoll-Disketten 18

### В

Bank 0 3 Bank 1 3 Base Memory 9 Batteriepufferung 2 Baugruppe mit EGB Ausbau 5 Einbau 5 Betriebssystem laden 11 Bildschirmseiten 8 Setup-Menü 7

#### С

Cache 2, 12 Cache Shadow RAM 13 Cache-Speicher-Funktion 12 CHANGE PASSWORD 11 COLOR 40 9 COLOR 80 9 COM1 (3F8h) 14 COM2 (2F8h) 14 COM3 (3E8h) 14 COM4 (2E8h) 14

#### Stichwörter

Controller 15 Diskettenlaufwerk 2 Festplatten 16 Maus 16 Courier 1 fett 1

#### D

Darstellungsmittel 1 Date 8 Datensicherheit 18 Datum 8 DISABLED 11, 13, 14, 15, 16 Diskette CTRLR 15 **DISKETTE LOCK 11** Diskette Write 15 Diskettenerkennung 18 Diskettenlaufwerk 3.18 Steckverbinder 3.23 Diskettenlaufwerk-Controller 2, 15 Diskettenlaufwerkstyp 8 Diskette A 8 Diskette B 8 DX-Steckplatz 17 DX2-Steckplatz 17

### Ε

30

Echtzeituhr 2 mit Batterie 3 Echtzeituhr-Baustein 17 EGA/VGA 9 EGB-Baugruppe Ausbau 5 Einbau 5 Einbau EGB-Baugruppen 5 Prozessor 19 Speichermodul 22 Einbaulage Prozessor 19 Einstellen parallele Schnittstelle PAR 15 serielle Schnittstelle SER1 14 serielle Schnittstelle SER2 14

Einstellungen 17 ENABLED 13, 16 EPROM 2, 3 Erkennung automatisch 18 Error Halt 10 Erste Bildschirmseite Setup-Menü 7, 8 ESDI-Festplattenlaufwerk 9, 26 Extended Memory 9 maximal 9

#### F

Fehlermeldungen 27 Festplatten-Controller 16 Festplattenlaufwerk Anzeige 3, 23 IDE 23 Festplattentabelle 26 Festplattentyp 9, 26 Festplatten-Controller 23 Fette Schreibmaschinenschrift 1 Funktionstaste F1 8

#### G

н

Gesamtspeicher 9 Geschwindigkeit PC 10

H 18 Hard Disk 1 9 Hard Disk 2 9 Hard Disk CTRLR 16 hh:mm:ss 8 HHI 18 HIGH 10 Hilfetext 8 Hochrüstung 19 80486DX 20 80486DX2 20 80486SX 20

#### Stichwörter

L

IDE-Festplatten-Controller 16 IDE-Festplattenlaufwerk 3, 23 IDE-Schnittstelle 2 IRQ3 14 IRQ4 14 IRQ5 15 IRQ7 15 ISA-Schnittstelle Piggyback 3 Piggyback 3 Piggyback-Baugruppe 2, 23

#### Κ

Kalender 2 Konfiguration 8 Köpfe 26 Kursive Schrift 1

#### L

L(Low) 18 Laden Betriebssystem 11 Lage der Steckbrücken 17 Laufwerkserkennung 3 Lautsprecher 2, 3 Steckverbinder 24 Leistungsmerkmale Prozessorbaugruppen 2 LOW 10 LPT1 (378h) 15 LPT2 (278h) 15 LPT3 (3BCh) 15

#### Μ

Markierung 19 Math Coprocessor 9 Maus Steckverbinder 23, 25 Maus-Controller 16 Maus-Schnittstelle 2, 3 Maximaler Extended Memory 9 Mbyte 26 MM/DD/YY 8 MONO 9 Mouse CTRLR 16

#### Ν

NO DISK ERROR HALT 10 NO HALT ON ALL ERRORS 10 NO HALT ON ANY ERRORS 10 NO KEYBOARD ERROR HALT 10 NO KEYBOARD OR DISK HALT 10 NONE 8 Numerik-Prozessor 80487sx/25 2

#### 0

Onboard RAM 2 OP 18 OverDrive Schalterstellung 19 Overdrive-Prozessor 2

#### Ρ

PAR einstellen 15 PAR Schnittstelle 23 Parallel 15 Parallele Schnittstelle 2 PAR 3, 23 PAR einstellen 15 Performance 12 Piggyback-Baugruppe 23 Powergood 3, 23 Prozessor Einbaulage 19 Prozessorbaugruppe Speicher 20

#### R

RAM 13 onboard 2 ROM 13 ROM BIOS 12

#### S

S1 Schalter 19 Schalter für Upgrade 3 Schalter S1 19 Upgrade-Einstellungen 17 Schlüsselschalter 3, 23, 24 Steckverbinder 3 Schnittstelle IDE 2 ISA 2.23 parallel 2, 23 seriell 23 Schnittstellen seriell 2 Schnittstellenbelegung 24 Schreibmaschinenschrift 1 fett 1 Schreibschutz 15 Schrift kursiv 1 SCSI-Festplattenlaufwerk 9, 26 Security Features 11 SER1 einstellen 14 Schnittstelle 23 SER2 einstellen 14 Steckverbinder 3.23 Serial 1 14 Serial 2 14 Serielle Schnittstelle SER1 3.23 einstellen 14 Serielle Schnittstelle SER2 einstellen 14 Steckverbinder 3 Serielle Schnittstellen 2 Servicesteckbrücke 3.17 SETUP LOCK 11 Setup-Menü 8 Bildschirmseiten 7 erste Bildschirmseite 7.8 zweite Bildschirmseite 7, 11 Setup-Speicher 2 Shadow BIOS ROM 12 Sockel 19 Speed Select 10 Speicher 3 Bank 0 3 Bank 1 3 Prozessorbaugruppe 2, 20 Speicherausbau 20

Speichermodul 21 1 Mbyte 21 4 Mbyte 21 16 Mbvte 21 Aushau 22 Einbau 22 Spuren 26 SRAM 12 STANDARD 11 Steckbrücken 17 Steckbrückeneinstellung 17 Steckbrücke X6 18 Steckplatz 19 80487SX 2 für Upgrade 3 Overdrive-Prozessor 2 Upgrade 2 Steckverbinder alternative Tastatur 3.23 alternative Tastaturbuchse 3 Diskettenlaufwerk 3.23 Lautsprecher 24 Maus 23, 25 Schlüsselschalter 3.24 SER2 3.23 serielle Schnittstelle 3 Tastatur 24 SYSTEM AND SETUP LOCK 11 SYSTEM AND VIDEO BIOS 12, 13 SYSTEM BIOS ONLY 12, 13 System Configuration 8 System Information 8 System Load 11 Systemgeschwindigkeit 10 Systemschnittstelle 3

#### Т

Tastatur Steckverbinder 24 Tastaturanschluß 3, 23 Time 8 Type 26

#### U

Uhrenbaustein 3 Uhrzeit 8 Upgrade-Steckplatz 2, 17

#### ۷

Verfügbarer Arbeitsspeicher 9 Verkabelung 23 VGA-Controller 23 VIDEO BIOS 12 VIDEO BIOS ONLY 12, 13 Video Display 9

#### w

Wichtige Hinweise 5

#### Х

X6 18

#### z

Zeichenerklärung 1 Zeit 8 Zusatzbaugruppen 23 Zweite Bildschirmseite Setup-Menü 7, 11